## ESET (Windows) のライセンスのみの更新方法

ESET のバージョン更新に置いて、このような画面がものについては、最新のプログラムがインストール されておりますので、以下の手順に従ってライセンス更新のみを行ってください。

| 🞲 ESET Endpoint Antivirus 🗄 | 定 X                                          |
|-----------------------------|----------------------------------------------|
| ENDPOINT<br>ANTIVIRUS       | ESET Endpoint Antivirus セットアップ<br>ウィザードへようこそ |
| 1日 インストーラ情報                 | R × 間、しばら                                    |
| これよ<br>トール3                 | 0も新しいバージョンがすでにこのコンピュータにインス<br>されています。        |
|                             | ОК(О)                                        |
|                             |                                              |
|                             | < 戻る(B) 次へ(N) > キャンセル(C)                     |

「これよりも新しいバージョンがすでにこのコンピュータにインストールされています。」と表示されている画面

1. 「ヘルプとサポート」をクリックし、続いて「ライセンスの変更」ボタンをクリックします。

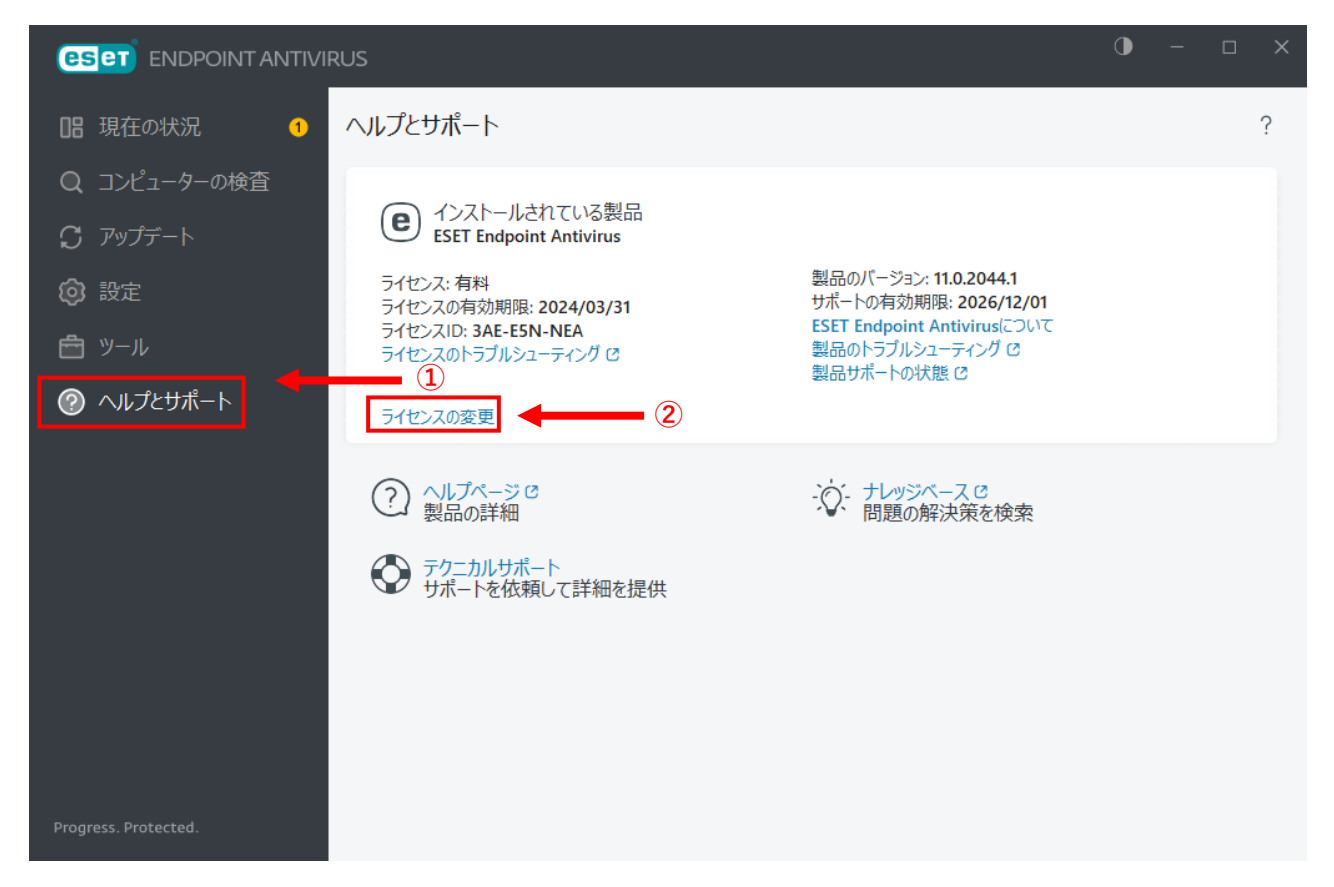

2. アクティベーションオプションが表示されるので「オフラインライセンス」をクリックします。

| (ESE) ENDPOINT ANTIVIRUS                                                                                                    | - 🗆 X |
|----------------------------------------------------------------------------------------------------|-------|
| <ul> <li>アクティペーションオプションを選択</li> <li>第入した製品認証キーを使用<br/>製品認証キーを入力して、アクティペーションしま<br/>す。</li> <li>ESET Business Account<br/>ESET Business Accountからライセンスをアクティペー<br/>ションします。<br/>セキュリティ管理者資格情報も入力できます。</li> </ul> |       |
|                                                                                                    |       |

- ※ 「クライアントがネットワークに接続していない場合…」と記載されていますが ネットワークに接続している場合もこちらの方法を使用します。
- 3. ファイルを開くダイアログが表示されるので「デスクトップ」にある「eset\_folder」を開きます。

| (e) 開<                                                                                                    |   |   | ×                         |
|----------------------------------------------------------------------------------------------------|---|---|---------------------------|
| ← → ~ ↑ ■ > PC > デスクトップ >                                                                                                    | ~ | ō | .  デスクトップの検索              |
| 整理 ▼ 新しいフォルダー                                                                                                    |   |   | <b>▼ ■</b> ?              |
| <ul> <li>■ ビクチャ</li> <li>▲ ごージック</li> <li>● OneDrive</li> <li>■ PC</li> <li>③ 3D オブジェクト</li> <li>▲ ダウンロード</li> <li>■ デスクトップ</li> <li>■ デスクトップ</li> <li>■ ドキュメント</li> <li>■ ビデオ</li> <li>▲ ミュージック</li> <li>ニ ーカル ディスク (C:)</li> <li>■ ネットワーク</li> </ul> |   |   |                           |
| ファイル名(N):                                                                                                    |   | ~ | ESETオフラインライセンスファイル(*.If ~ |
|                                                                                                    |   |   | 開く(O) ▼ キャンセル             |

4.「eset\_folder」の中にある「<u>eset.lf</u>」を選択し「開く」ボタンをクリックします。

| € 開<                                  |                                                  |                                      |                                 |                       |                                         | ×      |
|---------------------------------------|--------------------------------------------------|--------------------------------------|---------------------------------|-----------------------|-----------------------------------------|--------|
| ←      →                              | ップ > eset_folder                                 |                                      | ~                               | Ū ,⊂ ese              | t_folderの検索                             |        |
| 整理 ▼ 新しいフォルダー                         |                                                  |                                      |                                 |                       | EE 🔻 🎹                                  | ?      |
| 📰 ピクチャ 🔹 ^                            | 名前                                               |                                      | 更新日時                            | 種類                    | サイズ                                     |        |
| 📑 ビデオ                                 | eset.lf                                          | - 1                                  | 2021/02/19 15:17                | LF ファイル               | 5 KB                                    |        |
| ♪ ミュージック                              |                                                  |                                      |                                 |                       |                                         |        |
| len OneDrive                          |                                                  |                                      |                                 |                       |                                         |        |
| PC                                    |                                                  |                                      |                                 |                       |                                         |        |
| 3Dオブジェクト                              |                                                  |                                      |                                 |                       |                                         |        |
| ◆ ダワンロート                              |                                                  |                                      |                                 |                       |                                         |        |
| F+1X2                                 |                                                  |                                      |                                 |                       |                                         |        |
| ■ ピクチャ                                |                                                  |                                      |                                 |                       |                                         |        |
| 📑 ビデオ                                 |                                                  |                                      |                                 |                       |                                         |        |
| 🎝 ミュージック                              |                                                  |                                      |                                 |                       |                                         |        |
| 🏪 ローカル ディスク (C:)                      |                                                  |                                      |                                 |                       |                                         |        |
| <ul> <li>ネットワーク</li> <li>×</li> </ul> |                                                  |                                      |                                 |                       |                                         |        |
| ファイル名(N): es                          | et lf                                            |                                      |                                 | ✓ ESET#7 <sup>2</sup> | ラインライヤンスファイル(*                          | lf v   |
|                                       |                                                  |                                      | 2                               |                       | +++++++++++++++++++++++++++++++++++++++ | <br>IL |
|                                       |                                                  |                                      | <u> </u>                        | (U                    |                                         |        |
| i. 「Windo<br>ii. 検索画面<br>iii. 「eset   | ws キー」+「S」を<br>īが表示されるのでヤ<br>folder丨の場所が表        | 同時に<br>検索ボッ<br>示され                   | 押します。<br>› クスに「eset_fold<br>ます。 | er」と入力し               | します。                                    |        |
|                                       | すべて アブリ ドキュメント ウェブ                               | その他 ▼                                |                                 | <i>₽</i>              |                                         |        |
|                                       | 最も一致する検索結果                                       |                                      |                                 |                       |                                         |        |
|                                       | eset_folder<br>ファイル フォルダー                        |                                      |                                 |                       |                                         |        |
|                                       | 最終更新日時: 2021/2/25 12:34                          |                                      | eset_folder                     |                       |                                         |        |
|                                       | ESET_32-j.exe                                    | >                                    | ファイル フォルダー                      |                       |                                         |        |
|                                       | Webの検索<br>O ecet - Web 結果を見る                     | >                                    | 場所 <u>C:¥Users¥User¥Desktop</u> |                       |                                         |        |
|                                       | ✓ eset                                           | >                                    | 最終更新日時 2021/2/25 12:34          |                       |                                         |        |
|                                       | ,○ eset ダウンロード                                   | >                                    | □ 開く<br>□ ファイルの場所を開く            |                       |                                         |        |
|                                       | $ \varphi eset 再インストール   \varphi eset ユーザーズサイト $ | >                                    | 完全なバスをコビー                       |                       |                                         |        |
|                                       | ✓ eset ファミリー セキュリティ                              | >                                    |                                 |                       |                                         |        |
|                                       | ♀ eset ログイン ♀ eset インフト=IIi                      | >                                    |                                 |                       |                                         |        |
|                                       | Г+1X7F                                           | ,                                    |                                 |                       |                                         |        |
|                                       | eset                                             | >                                    |                                 |                       |                                         |        |
|                                       |                                                  | о<br>Талана<br>Талана<br>Талана<br>С |                                 |                       |                                         | L      |
| ※ 上記方法でも                              | を示されない場合は!                                       | 端末内(                                 | こ止常にフイセンス                       | ファイルが                 | コビーされて                                  | いな     |
| い可能性があ                                | りますので,一度                                         | ESET                                 | をアンインストー                        | ルのうえ,                 | [ESET Endp                              | ooint  |
| Antivirus のバ                          | ージョンアップ(W                                        | Vindows                              | s 版)】の「4.」か                     | らやり直して                | てください。                                  |        |

5. ユーザーアカウント制御が表示されるので「はい」ボタンをクリックします。

| ユーザー アカウント制御<br>このアプリがデバイスに変更<br>か?                 | ×<br>を加えることを許可します |
|-----------------------------------------------------|-------------------|
| ESET Elevated Client<br>確認済みの発行元: ESET, spol. s r.o |                   |
| リバイルの大子元: このコフビューター上の<br>詳細を表示<br>はい                | いいえ               |
|                                                     |                   |

6. アクティベーション成功が表示されますので「完了」ボタンをクリックします。

| 現ī<br>コン | (eset        | ) ENDPOINT                 | ANTIVIRU                   | S                  |                            |         |  | _ | × |
|----------|--------------|----------------------------|----------------------------|--------------------|----------------------------|---------|--|---|---|
| アッ<br>設) | $\checkmark$ | <b>アク</b> ティペー:            | ションが成功し                    | ました                |                            |         |  |   |   |
| ע-       |              | アクティベーション<br>ESET Endpoint | していただきどうも<br>Antivirusはオフラ | ありがとうござ<br>インライセンス | いました!<br>.でア <b>ク</b> ティペー | hantto. |  |   |   |
|          |              | 完了                         |                            |                    |                            |         |  |   |   |

7.「ヘルプとサポート」をクリックし,「ライセンスの有効期限」が「<u>2025/03/31</u>」となっているこ とを確認してください。

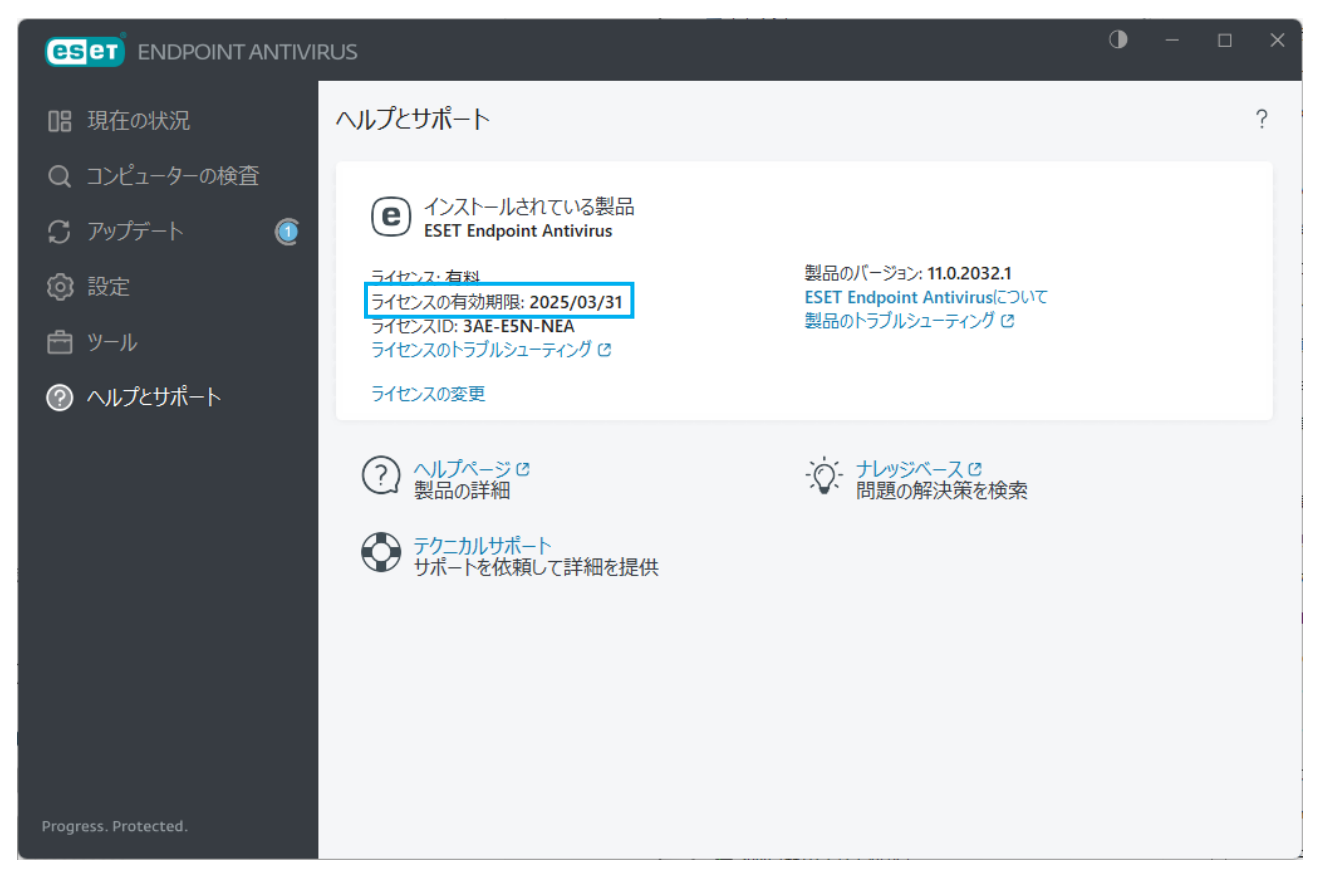

8. 以上で作業は完了です。ダウンロードしたファイル(ESET\_64-j.exe もしくは ESET\_32-j.exe)および デスクトップにある「eset\_folder」は削除してください。

| 🖊   🕑 📙 🖛                    | 管理              | ダウンロード           |          | - 0       | ×           | 📃   📝 📙 🖛   デスク                                      | ップ         |          |                          |                  | - 0         | ×   |
|------------------------------|-----------------|------------------|----------|-----------|-------------|------------------------------------------------------|------------|----------|--------------------------|------------------|-------------|-----|
| ファイル ホーム 共有                  | 表示 アプリケーション ツール |                  |          |           | ~ 🕐         | ファイル ホーム 共                                           | <b>≢</b> ₹ | 表示       |                          |                  |             | ~ 🕐 |
| ← → × ↑ ↓ > P                | 1 » ダウンロ−ド      | ~                | ۹ ن      | ダウンロードの検索 |             | $\leftarrow \rightarrow \neg \uparrow \blacksquare $ | PC >       | デスクトップ > |                          | × ت ×            | ) デスクトップの検索 | ę   |
| ★ クイック アクセス                  | 名前<br>メ 今日 (1)  | 更新日時             | 種類       | サイズ       |             | クイック アクセス                                            | Å          | 名前       | 更新日時<br>2021/02/25 13:19 | 種類<br>ファイル フォルダー | サイズ         |     |
| 🕹 ダウンロード                     | 📌 🔂 ESET_64-j   | 2021/02/25 13:17 | アプリケーション | у 731 KB  |             | ↓ ダウンロード                                             | *          |          |                          |                  |             |     |
| 📓 ドキュメント                     | *               |                  |          |           |             | 🔯 ドキュメント                                             | *          |          |                          |                  |             |     |
| 📰 ピクチャ                       | *               |                  |          |           |             | 📰 ピクチャ                                               | *          |          |                          |                  |             |     |
| 🚟 ビデオ                        |                 |                  |          |           |             | 🧱 ビデオ                                                |            |          |                          |                  |             |     |
| 🎝 ミュージック                     |                 |                  |          |           |             | 🎝 ミュージック                                             |            |          |                          |                  |             |     |
| <ul> <li>OneDrive</li> </ul> |                 |                  |          |           |             | <ul> <li>OneDrive</li> </ul>                         |            |          |                          |                  |             |     |
| PC                           |                 |                  |          |           |             | PC                                                   |            |          |                          |                  |             |     |
| 🧼 ネットワーク                     |                 |                  |          |           |             | 🥔 ネットワーク                                             |            |          |                          |                  |             |     |
|                              |                 |                  |          |           |             |                                                      |            |          |                          |                  |             |     |
|                              |                 |                  |          |           |             |                                                      |            |          |                          |                  |             |     |
| 1 個の項目 1 個の項目を               | 罂択 730 KB       |                  |          |           | :: <b>:</b> | 1 個の項目 1 個の項目                                        | を選択        |          |                          |                  |             |     |